# PANDUAN PENGGUNAAN SISTEM INFORMASI MOX 2023

### 1. PANDUAN LOGIN

A. Silahkan Mengakses alamat Website MOX 2023 https://mox.um-surabaya.ac.id

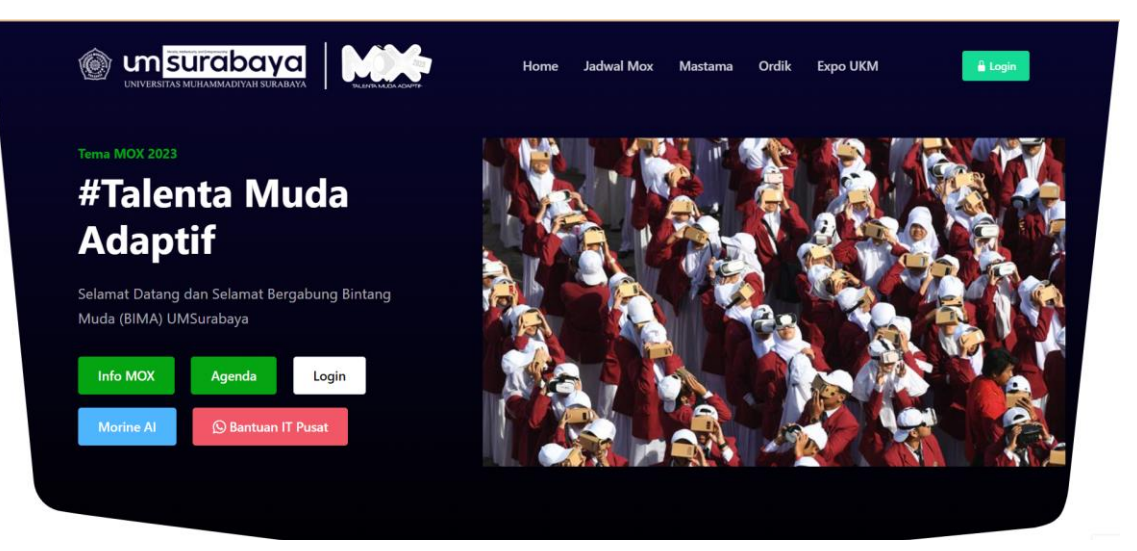

B. Kemudian bisa Klik tombol Login

| _    |                           |       |  |
|------|---------------------------|-------|--|
| 0    | <b>MSURABAYA</b>          |       |  |
|      | Login MOX 2023 University | itas  |  |
|      | Muhammadiyah Surab        | iya   |  |
| 8    | Email atau NIM atau Userr | ame   |  |
| ۵    | Kata sandi                | 2     |  |
|      | ngat saya                 | Login |  |
| Lupa | kata sandi Anda?          |       |  |

- C. Masukan username Menggunakan NIM Masing Masing Peserta MOX dan Password default : 123456
- **D.** Jika berhasil login maka akan muncul tampilan dashboard

| 🔞 мох 2023                                                                                                    |          | ≡ Home                                                                                                    | Sab, 9 Sep 23 16:17:53 | 20201221189 |
|----------------------------------------------------------------------------------------------------|----------|----------------------------------------------------------------------------------------------------|------------------------|-------------|
| 🍓 M. Asnan Mustakim                                                                                            |          | Dashboard                                                                                                    |                        | Dashboard   |
| Cari<br>Panel User<br>2 Dashboard<br>9 Profil Pengguna<br>Panel Kegiatan dan Materi<br>5 Daftar Kegiatan & Mat | Q<br>eri | Selamat Datang<br>M. Asnan Mustakim<br>Wox 2023 Universitas Muhammadiyah Surabaya<br>Email: mox@um-surabaya.ac.id |                        |             |
| Panel Sebaran Kelompok                                                                                         |          | Agenda Kegiatan dan Materi Terdekat<br>i Informasi<br>Belum ada agenda kegiatan dan materi terdekat!              |                        | -           |

## 2. PANDUAN MANAJEMEN PROFIL

A. Silahkan klik menu profil pengguna

| 🍥 МОХ 2023                 | <b>≡</b> Home |                            |                  | Sab, 9 Sep 23 16:24:28 🏼 🥮 20201221189                                                                                                    |
|----------------------------|---------------|----------------------------|------------------|----------------------------------------------------------------------------------------------------|
| 🍓 Peserta Test             | Profil Penggu | na                         |                  | Dashboard / Profil Pengguna                                                                                                    |
| Cari Q                     |               |                            | Ubah Data Profil | Ubah Foto Pengguna Ubah Password ID Card                                                                                                    |
| Panel User                 |               |                            | Email            | h06216015@uinsby.ac.id                                                                                                    |
| Profil Pengguna            | Pes           | erta Test                  | NIM              | 20201221189                                                                                                    |
| Panel Kegiatan dan Materi  | h0621601      | 5@uinsby.ac.id             | Nama lengkap     | Peserta Test                                                                                                    |
| 되 Daftar Kegiatan & Materi | NIM           | 20201221189                |                  | Comment of the second second sec |
| Panel Sebaran Kelompok     | Role          | Peserta                    | Jenis kelamin    | Laki-laki                                                                                                    |
|                            | Gender        | Laki-laki                  | No HP            | 0823737373737                                                                                                    |
| Sebaran Kelompok           | No HP         | 0823737373737              |                  |                                                                                                    |
|                            | Kelompok      | Kelompok 1 Edit            | Alamat           | Surabaya                                                                                                    |
|                            | Fakultas F    | akultas Ekonomi dan Bisnis |                  |                                                                                                    |
|                            | Prodi         | S1 Manajemen               |                  | Simpan                                                                                                    |
|                            |               |                            |                  |                                                                                                    |

B. Mengedit data diri yang belum sesuai mulai alamat email, gender, foto dll.

| Ubah Data Profil | Ubah Foto Pengguna Ubah Password ID Card |
|------------------|------------------------------------------|
| Email            | h06216015@uinsby.ac.id                   |
| NIM              | 20201221189                              |
| Nama lengkap     | Peserta Test                             |
| Jenis kelamin    | Laki-laki                                |
| No HP            | 0823737373737                            |
| Alamat           | Surabaya                                 |
|                  | Simpan                                   |

C. Silahkan Mengubah password akun peserta demi keamanan Data

| Password Lama          | Password lama          | Ø |
|------------------------|------------------------|---|
| Password Baru          | Password baru          | Ø |
| Password Baru (ulangi) | Password baru (ulangi) | Ø |

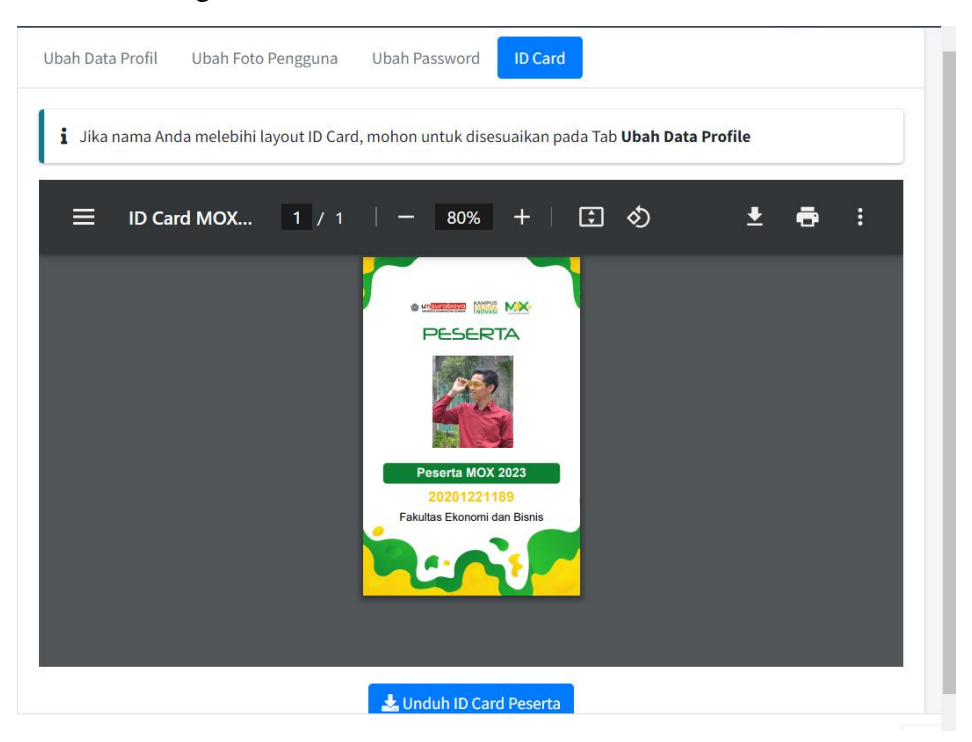

### D. Silahkan Mengunduh ID Card Pada Tab ID Card

# 3. PANDUAN MELIHAT DAFTAR KELOMPOK PESERTA

A. Silahkan klik menu sebaran kelompok

| (O) MOX 2023              | <b>≡</b> Home         |                    |                                          |                          | Sab, 9 Sep 23 16:  | 29:0 🤹 202        | 01221189   |
|---------------------------|-----------------------|--------------------|------------------------------------------|--------------------------|--------------------|-------------------|------------|
| Peserta MOX 2023          | Data Sebarar          | n Kelompok         |                                          |                          | Dashboard          | d / Data Sebaran  | n Kelompok |
| Cari <b>Q</b>             | Daftar Peserta Kelo   | mpok 1 Edit MOX 20 | 23                                       |                          |                    |                   |            |
| Panel User                | PJ Kelompok           | Tes PJ             | Edit (05684564574)                       |                          |                    | 🔊 Gabung          | g Grup     |
| 🔁 Dashboard               |                       |                    |                                          |                          |                    | WA                |            |
| Profil Pengguna           | 10 🜩                  |                    |                                          |                          |                    | Cari              |            |
| Panel Kegiatan dan Materi | #r∿ Nama 小            | NIM 🚸 Geno         | der 🞶 Fakultas                           | V Prodi 🗤                | Kelompok 🚸         | Mahasiswa 🚸       | Fotoℕ      |
| Daftar Kegiatan & Materi  | 1 Peserta MOX<br>2023 | 20201221189 Laki-  | -laki Fakultas Ekonomi dan Bisn<br>- FEB | is S1 Manajemen -<br>Mnj | Kelompok 1<br>Edit | Mahasiswa<br>Baru | <b>e</b>   |
| Panet Sebaran Kelompok    | 2 Nurul<br>Maulidiyah | 0832423556 Pere    | mpuan Fakultas Teknik - FT               | S1 Arsitektur - Ars      | Kelompok 1<br>Edit | Mahasiswa<br>Baru | 8          |
|                           | 3 Nama 1              | 12345 Laki-        | -laki Fakultas Teknik - FT               | S1 Arsitektur - Ars      | Kelompok 1<br>Edit | Mahasiswa<br>Baru | 2          |

B. Kemudian silahkan klik tombol join group WA untuk mendapatkan informasi lebih Teknis

#### 4. PANDUAN MELIHAT DATA MATERI DAN PRESENSI PESERTA

A. Silahkan klik menu daftar kegiatan dan materi

| 🔞 мох 2023                                   | ≡ Home                              |                                |                           | Sat                  | b, 9 Sep 23 16:31:15 🛛 谷     | 20201221189     |
|----------------------------------------------|-------------------------------------|--------------------------------|---------------------------|----------------------|------------------------------|-----------------|
| Peserta MOX 2023                             | List Data Kegiatan d                | an Materi                      |                           | Di                   | ashboard / List Data Kegia   | atan dan Materi |
| Cari Q                                       | Data Kegiatan & Materi MOX 20       | 023                            |                           |                      |                              |                 |
| Panel User                                   | 10 🜩                                |                                |                           |                      | Cari                         |                 |
| 🕐 Dashboard                                  | # Judul Kegiatan dan Materi↔        | Tgl Pelaksanaan 📣              | Jenis Kegiatan 🛛 🖘        | Pemateri 🙌           | File Materi                  | Aksi            |
| Profil Pengguna Panel Kegiatan dan Materi    | 1 Tes 2                             | 26 Sep 2022 (00:00 -<br>23:59) | Kegiatan & Materi<br>Umum | Tes Pemateri<br>Edit | • (0.26 mb) jokowi1664<br>[] | C<br>Lihat      |
| 되 Daftar Kegiatan & Materi                   | 2 Testing kegiatan Pembukaan<br>MOX | 22 Sep 2022 (10:00 -<br>23:00) | Kegiatan & Materi<br>Umum | Tes Pemateri<br>Edit |                              | C<br>Lihat      |
| Panel Sebaran Kelompok<br>🏜 Sebaran Kelompok | 3 Tes Materi 1 MOX 2022             | 15 Sep 2022 (10:00 -<br>11:00) | Kegiatan & Materi<br>Umum | Tes Pemateri<br>Edit | • (0.27 mb) 3a2d433e-3       | C<br>Lihat      |
|                                              | Showing 1 to 3 of 3 entries         |                                |                           |                      | Previous                     | 1 Next          |
|                                              |                                     |                                |                           |                      |                              |                 |

B. Kemudian klik tombol lihat pada materi yang dituju

| 🔞 мох 2023                 | ≡ Home                    |                                             | Sab, 9 Sep 23 16:31:59         | 20201221189         |
|----------------------------|---------------------------|---------------------------------------------|--------------------------------|---------------------|
| Peserta MOX 2023           | Detail Kegiatan dan       | Materi                                      | Dashboard / List Data Kegiatar | n / Detail Kegiatan |
| Cari Q                     | Tes 2                     |                                             |                                |                     |
| Panel User                 | Pemateri                  | Tes Pemateri Edit                           |                                |                     |
| 🕜 Dashboard                | Tanggal Pelaksanaan       | 26 Sep 2022 (00:00 - 23:59)                 |                                |                     |
| Profil Pengguna            | Jenis Kegiatan dan Materi | Kegiatan dan Materi Umum                    |                                |                     |
| Panel Kegiatan dan Materi  | Deskripsi                 | Tes                                         |                                |                     |
| 💶 Daftar Kegiatan & Materi | File Kegiatan dan Materi  | # Nama File                                 |                                | Ukuran              |
| Panel Sebaran Kelompok     |                           | 1 jokowi1664157187_b08565fc049319bee3c5.png |                                | 0.26 mb             |
| 🐣 Sebaran Kelompok         |                           |                                             |                                |                     |
|                            | Presensi Kegiatan         | Tidak Ada Presensi                          |                                |                     |
|                            | Post Test Kegiatan        | 🛃 Kerjakan Post Test                        |                                |                     |

## 5. PANDUAN PENGERJAAN POST TES

A. Pada detail kegiatan dan materi silahkan klik tombol kerjakan post test

| Pemateri                     | Panatia Pusat MOX 2022                                              |
|------------------------------|---------------------------------------------------------------------|
| Tanggal<br>Pelaksanaan       | 29 Sep 2022 (10:00 - 12:00)                                         |
| Jenis Kegiatan dan<br>Materi | Kegiatan dan Materi Umum                                            |
| Deskripsi                    | Presensi Mastama Hari ke-1 Materi keMuhammadiyahan dan ke-<br>IMMan |
| File Kegiatan dan            | # Nama File                                                         |
| Materi                       | 1 Panduan_sistem_informasi_mox_20221664091721_3d8ffe6               |
|                              | <                                                                   |
|                              |                                                                     |
| Presensi Kegiatan            | 29 September 2022 10:17:16 Tepat Waktu                              |

| Jumlah Soal<br><b>1 butir soal</b>                                    | Durasi Waktu<br>10 menit            | Status<br>Belum Dimulai  |
|-----------------------------------------------------------------------|-------------------------------------|--------------------------|
| Petuniuk Pengeriaa                                                    | an:                                 |                          |
| <ul> <li>Peserta meng-klik "</li> </ul>                               | Mulai Test" untuk memulai penger    | rjaan soal.              |
| <ul> <li>Peserta memilih jav</li> <li>Klik "Provious" atau</li> </ul> | vaban soal dengan meng-klik pada    | a lingkaran pilihan jawa |
| klik nomor soal yan                                                   | g diinginkan pada "Navigasi Penor   | noran"                   |
| Peserta dapat melil     Departant                                     | nat waktu test yang tersisa pada "N | lavigasi Sisa Waktu      |
| <ul> <li>Setelah selesai mej</li> </ul>                               | awab seluruh soal, peserta dapat n  | nengkahiri test deng     |
| "Akhiri Test" di lava                                                 | r poiok bawah                       | 0 0                      |

B. Kemudian klik tombol mulai untuk mengerjakan post test

\*Note : Apabila Mengalami kendala Login bisa menghubungi Pendamping Kelompok Masing – Masing